## **Getting started at Brighton Rec Gymnastics**

Step 1. Download the app (see below) or visit our Customer Portal.

## Go to your app store and search iclasspro

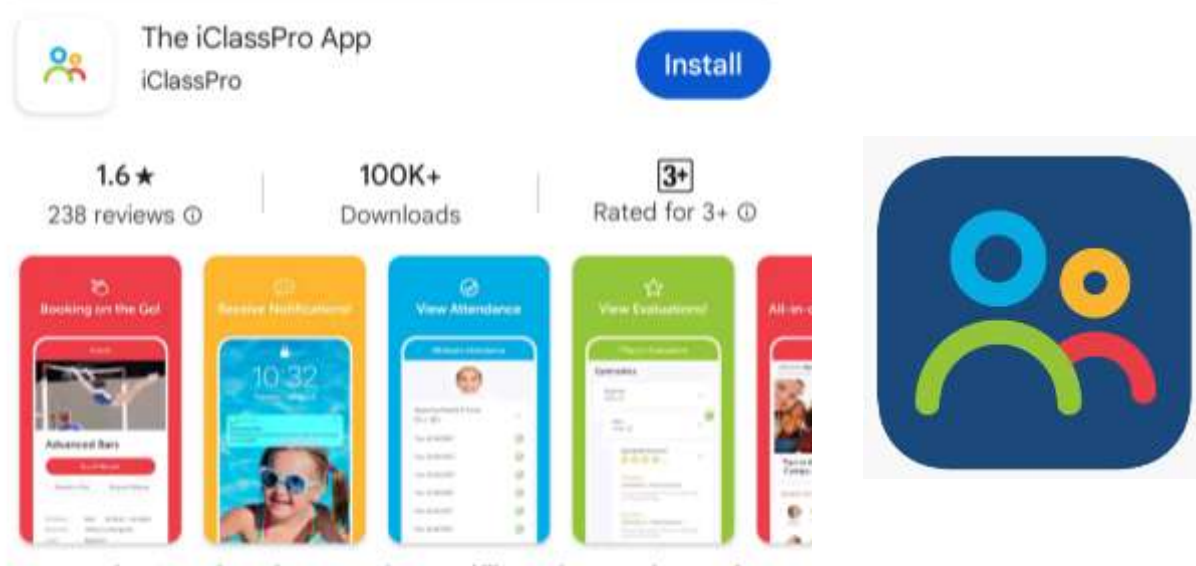

Your student's registration, attendance, skills, and so much more in one app.

# Step 2. Open the app and enter the Organisations Account Name: brightonreccentre

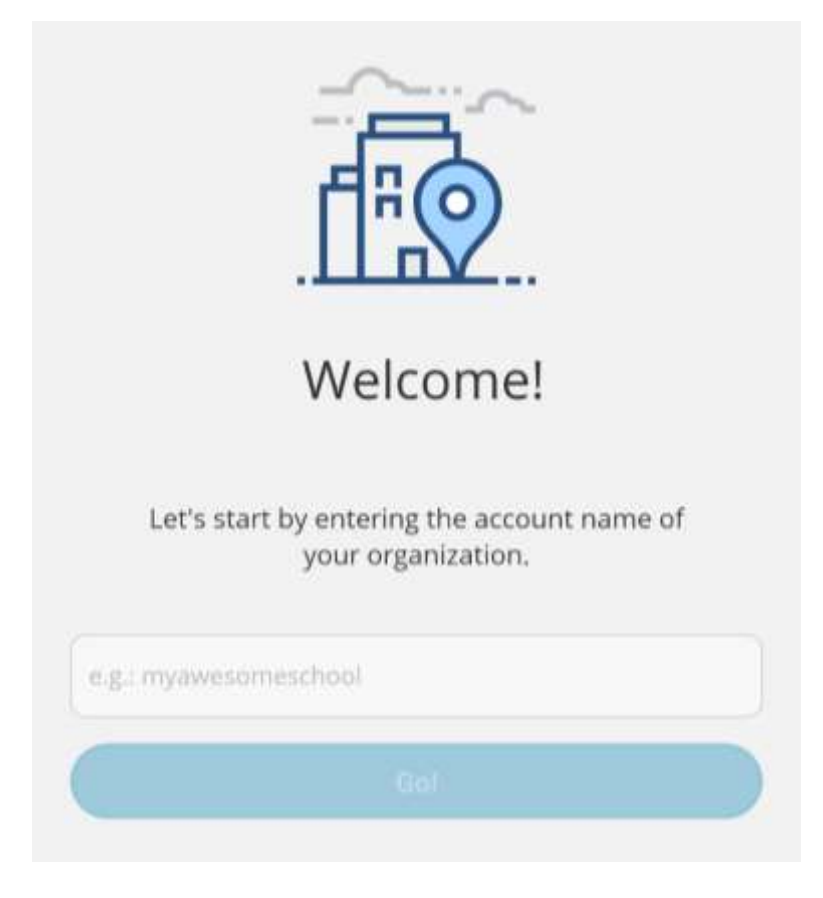

Select Go

#### Step 3. Create an Account

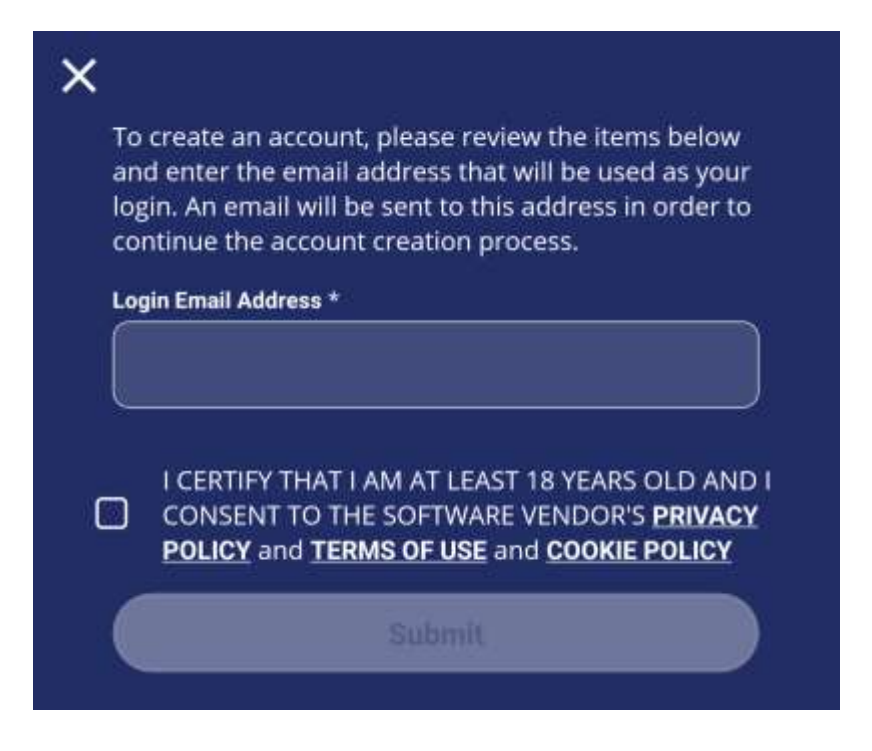

If you don't receive your verification email, please check your junk folder

Enter all of the required details to create your account. This account serves as your Family account. You will now need to create a Student account for each child you would like to enrol.

## Step 4. Create a Student Account

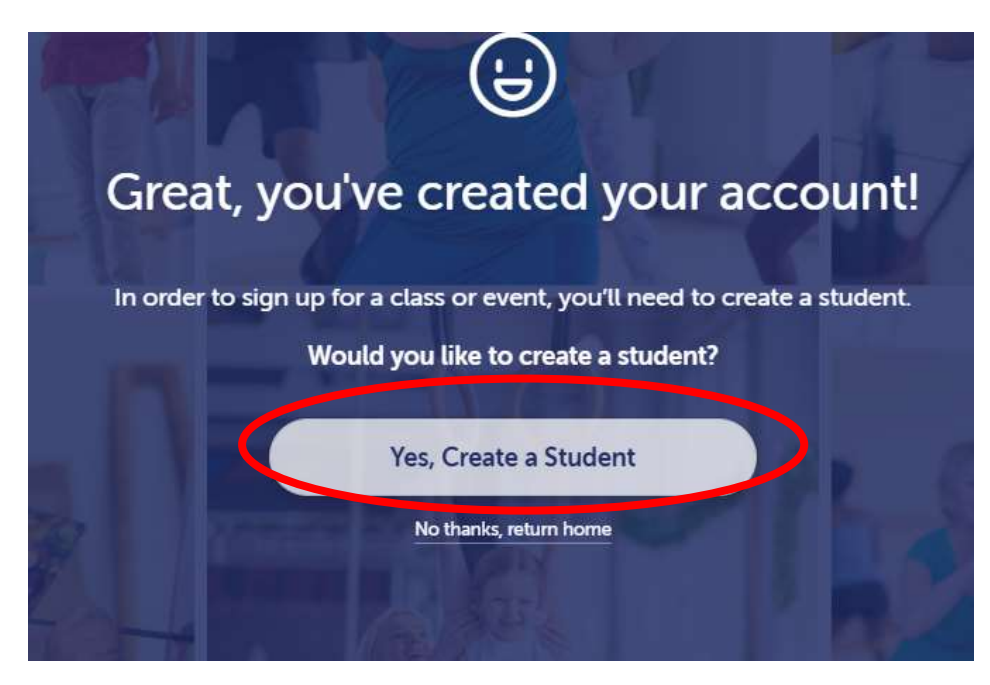

Enter all of the required details to create your student/s account.

#### Step 4. Find a Class

|   | 85     | 3          | Ă.   |  |
|---|--------|------------|------|--|
|   | Find a | Class Bo   | ok a |  |
|   |        | P          | arty |  |
|   |        |            |      |  |
|   |        |            |      |  |
|   | F      | lecent new | S    |  |
| H | ;      | Recent new | s    |  |

Using the filters can help to find the right class for you and your family.

## Select the class to book into it

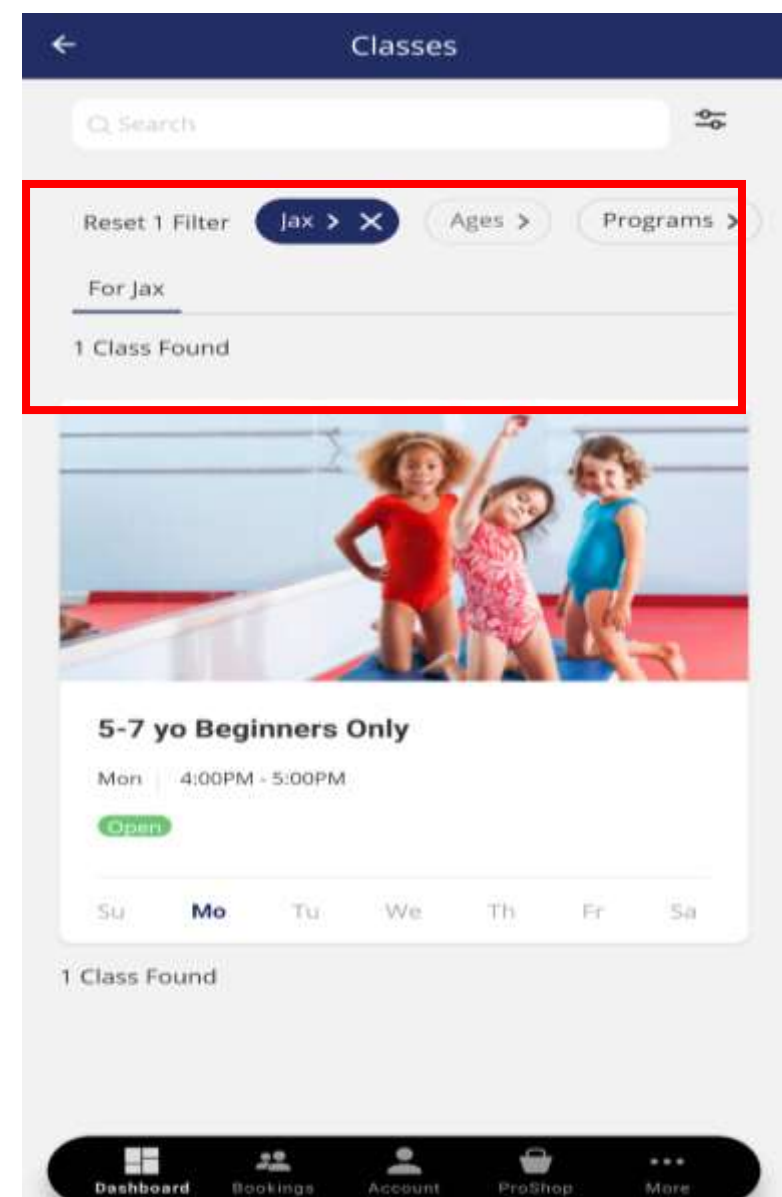

### Step 5. Select Enroll Now and complete the booking process

|               | Enroll Now!             |  |
|---------------|-------------------------|--|
|               | Available for Jax       |  |
|               | OPEN                    |  |
| Schedule:     | Mon 4:00PM - 5:00PM     |  |
| Program:      | Recreational Gymnastics |  |
| Level:        | Gymnastics Beginner     |  |
| Program Area: | Gymnastics Hall         |  |

#### Description:

These classes are mixed-gender and targeted towards children starting gymnastics for the first time. The program is non-competitive and focuses on developing the foundations in strength, flexibility, balance, coordination, body and spatial awareness incorporating a mix of circuits and games. We place a strong emphasis on building confidence and self-esteem in a fun and safe environment. Classes incorporate all the gymnastic apparatus includingvault,

| ľ |           | 22       | •            |         | ***  |
|---|-----------|----------|--------------|---------|------|
|   | Dashboard | Bookings | Account      | ProShop | More |
|   |           | 1.00     | . en 11 - 11 |         |      |